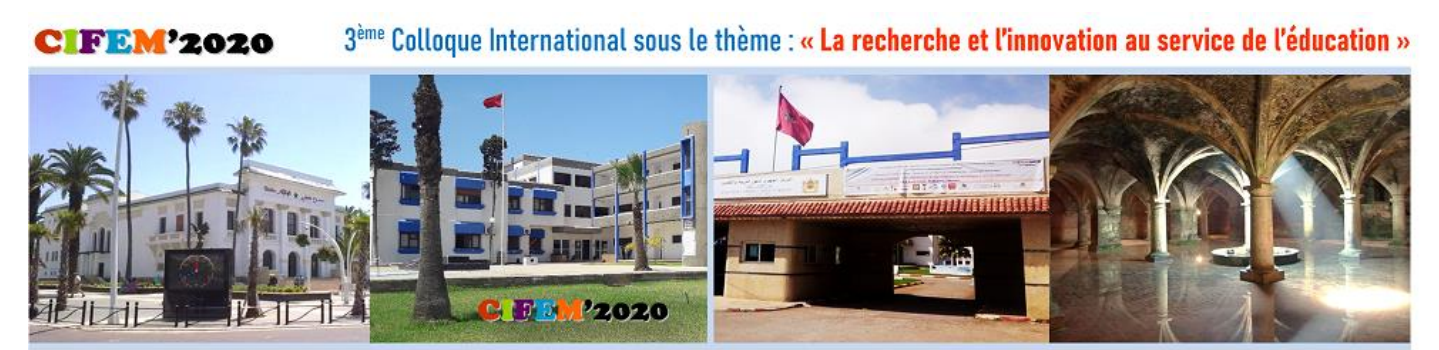

25 - 26 Mars 2020, CRMEF Casablanca-Settat, Section provinciale d'El Jadida, Maroc

# Usage de la plateforme EasyChair

# Instructions pour soumettre votre Résumé étendu/Papier complet à CIFEM'2020

# Sommaire

| Présentation de la plateforme EsyChair                                  | 2 |
|-------------------------------------------------------------------------|---|
| Etape 1 : Accès au lien de soumission d'un papier complet/résumé étendu | 2 |
| Etape 2 : Création d'un nouveau compte EasyChair                        | 2 |
| Etape 3 : Nouvelle soumission (Résumé étendu/Papier complet)            | 4 |
| Etape 4 : Mise à jour de votre soumission/updating                      | 6 |

### Présentation de la plateforme EsyChair

EasyChair est un système de gestion de papier/résumé en ligne. Il est utilisé pour gérer des conférences nationales ou internationales. Ce système permet aux usagers de soumettre leurs papier/résumé à une ou plusieurs conférences. Il leur offre ainsi la possibilité de modifier, de recevoir des commentaires du comité scientifique et de suivre l'évolution de leurs soumissions.

Ci-dessous quelques instructions nécessaires pour aider les auteurs à soumettre un résumé étendu ou un papier complet au colloque international CIFEM'2020.

#### Etape 1 : Accès au lien de soumission d'un papier complet/résumé étendu.

https://easychair.org/conferences/?conf=cifem2020

- Le lien est accessible sur le site du colloque à partir de la page « **Soumettre un papier** » en cliquant sur le lien « <u>Soumettre votre résumé étendu/papier complet</u> ».
- La page d'authentification d'EasyChair s'ouvre et vous demandera de saisir vos identifiants pour se connecter au système.

| <b>EasyChair</b><br>The world for scientists             |                                                                            |    |
|----------------------------------------------------------|----------------------------------------------------------------------------|----|
| Log in to EasyChair for CI                               | EM'2020                                                                    |    |
| EasyChair uses cookies for user authentic easychair.org. | tion. To use EasyChair, you should allow your browser to save cookies from | 4. |
|                                                          |                                                                            |    |
|                                                          | User name:                                                                 |    |
|                                                          | Password:                                                                  |    |
|                                                          | Log in                                                                     |    |
|                                                          | If you have no EasyChair account, <u>create an account</u>                 |    |
|                                                          | Forgot your password? <u>click here</u>                                    |    |

- Si vous avez déjà un compte sur EasyChair, vos identifiants (User name & Password), vous serez directement redirigés vers la page de soumission du colloque CIFEM'2020 (Allez directement à l'Etape 3).
- Si vous n'avez pas de compte sur EasyChair, cliquez sur le lien "create an account" (Voir l'Etape 2).

#### Etape 2 : Création d'un nouveau compte EasyChair.

Après avoir cliqué sur "create an account", l'une des pages suivantes se chargera (page 1 ou page 2).

| EasyChair<br>Ne contenses patient                                                                                                    | CasyChair<br>The world for scientifits                                                                                                    | Halp / |
|----------------------------------------------------------------------------------------------------|----------------------------------------------------------------------------------------------------|--------|
| Create an EasyChair Account: Step 1                                                                                                    |                                                                                                    |        |
| To use EasyChair, one should first create an account. The procedure for creating an account is the following.                                                                                                    | Create an EasyChair Account: Step 1                                                                                                    | -      |
| 1. You should type the text that you see in the image balow and click on "Continue". 2. If you type the text correctly, you will be asked that four you personal information. 3. After you filled out the form, EasyChair will send you an email with a link that you can use to complete the account creation. Enter the text you see in the box. Doing so helps us to prevent automated programs from abusing this service. If you cannot read the text, click the reload image 2 next to the text. | To create an EasyChar account you should have a valid email address and do the following.<br>1. pass a capitch to prove that you are not a robot;<br>2. fill out a simple form with your personal information;<br>3. fillew the link was send to your email address to complete the account creation.<br>Please note that the use of EasyChair is subject to <u>our terms of service</u> . |        |
| Continue                                                                                                    | Ue ne suis pas un robot<br>HOPTOU.<br>Continue                                                                                                    |        |

Page 1

Page 2

Vous devez ensuite saisir le code qui apparait sur l'image (page1) ou bien cochez la case «Je ne suis pas un robot» (page 2) pour passer aux étapes suivantes.

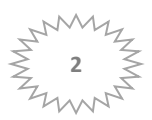

Dans l'étape 2 de cette procédure, veuillez saisir correctement vos informations personnelles. Il est à signaler qu'un compte sur EasyChair pourra être utilisé pour soumettre à d'autres conférences qui utilisent ce système pour la gestion des papiers alors vous avez intérêt à communiquer correctement vos informations.

| cicute un Eusy                     | Chair Account: Step 2                                                          |
|------------------------------------|--------------------------------------------------------------------------------|
| Please fill out the following      | g form. The required fields are marked by (*)                                  |
| Note that the most comm            | non reason for failing to create an account is an incorrect email address so p |
| address correctly.                 |                                                                                |
|                                    |                                                                                |
| First name <sup>†</sup> (*)        |                                                                                |
|                                    |                                                                                |
| Last name (*)                      |                                                                                |
| Last name (*)<br>Email address (*) |                                                                                |

<sup>†</sup> Note: leave first name blank if you do not have one. If you are not sure how to divide your name into the first You may also be interested about <u>our policy for using personal information.</u>

Un Mail de confirmation de création compte vous sera envoyé à l'adresse e-mail que vous avez introduite. Ce Mail comporte un lien d'activation de votre compte. Cliquez sur ce lien :

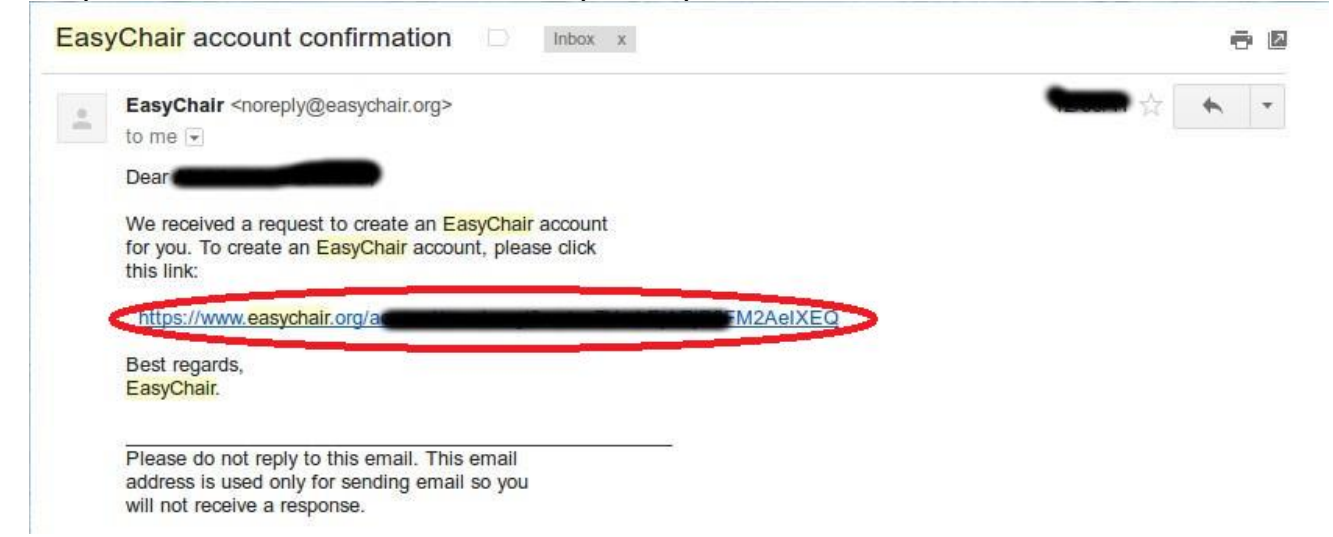

Une fois le lien d'activation est cliqué, vous serez redirigés à nouveau vers EasyChair. Connectez-vous maintenant et vous aurez une page d'accueil de votre compte qui ressemble à la vue suivante :

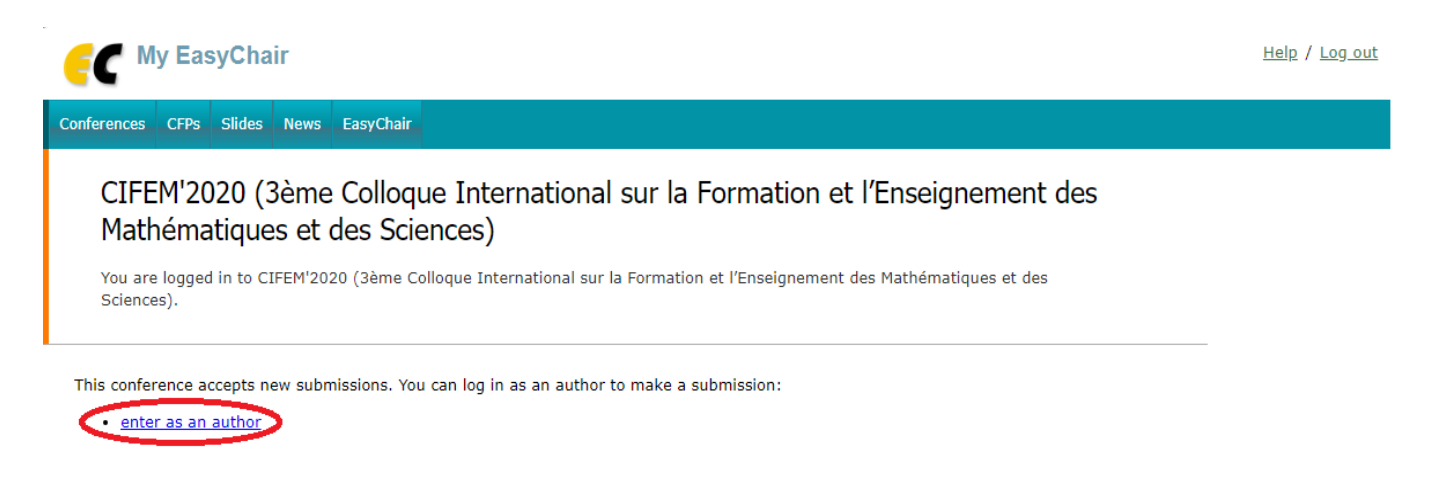

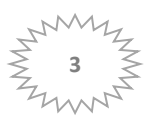

# Etape 3 : Nouvelle soumission (Résumé étendu/Papier complet)

Pour soumettre un nouveau papier au colloque CIFEM'2020, cliquez sur l'anglet « New Submission » et complétez les informations nécessaires.

| CIFEM'2020 (author)                                                                                                    |                                                                                                    |
|----------------------------------------------------------------------------------------------------|----------------------------------------------------------------------------------------------------|
| New Submission CIFEM'2020 CFP <sup>-</sup> News EasyChair                                                                                                    |                                                                                                    |
| New Submission for CIFEM'2020                                                                                                    |                                                                                                    |
| Please note that CIFEM'2020 has several tracks but new submissions are allowed only for one tra                                                                                                    | ack (CIFEM'2020).                                                                                                    |
| Follow the instructions, step by step, and then use the "Submit" button at the bottom of the form by $*$ .                                                                                                    | n. The required fields are marked                                                                                                    |
| Author Information<br>For each author please fill out the form below. Some items on the form are explained here:                                                                                                    |                                                                                                    |
| <ul> <li>Email address will only be used for communication with the authors. It will not appear in pul email address can be omitted for not corresponding authors. These authors will also have note web page can be used on the conference Web pages, for example, for making the program. author, not the Web page of her or his organization.</li> <li>Each author marked as a corresponding author will receive email messages from the system be at least one corresponding author.</li> </ul> | blic Web pages of this conference. The<br>access to the submission page.<br>It should be a Web page of the<br>m about this submission. There must |
| Author 1 (click here to add yourself) (click here to add an associate)                                                                                                    |                                                                                                    |
| Last name *                                                                                                    |                                                                                                    |
| Email: *                                                                                                    |                                                                                                    |
| Country: *                                                                                                    |                                                                                                    |
| Organization: *                                                                                                    |                                                                                                    |
| Web page:                                                                                                    |                                                                                                    |
| Corresponding author                                                                                                    |                                                                                                    |
|                                                                                                    |                                                                                                    |
|                                                                                                    |                                                                                                    |
|                                                                                                    |                                                                                                    |

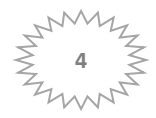

| First name <sup>†</sup> : |   |  |
|---------------------------|---|--|
| Last name *               |   |  |
| Email: *                  |   |  |
| Country: *                | ٣ |  |
| Organization: *           |   |  |
| Web page:                 |   |  |
| -                         |   |  |

| First name <sup>+</sup> : | e to add yourseir) (circk here to add an associat | E)<br> |
|---------------------------|---------------------------------------------------|--------|
| Last name *               |                                                   |        |
| Email: *                  |                                                   |        |
| Country: *                | ٣                                                 |        |
| Organization: *           |                                                   |        |
| Web page:                 |                                                   |        |
| corresponding             | author                                            |        |
|                           |                                                   |        |

#### Click here to add more authors

<sup>+</sup> Note: leave first name blank if there is no first name. If you are not sure how to divide a name into the first and last name, <u>read</u> the Help article about names.

- Si le nombre des co-auteurs est plus que 3, vous cliquer sur le bouton « Click here to add more authors ».
- Il vous serait aussi demandé d'introduire le titre de la communication (**Title**), un résumé (**Abstract**) et une liste de mots clés (**Keywords**) chaque un par ligne.

A la fin de la page d'une nouvelle soumission, vous devez charger votre papier en cliquant sur le bouton «**Browse**» ou « **parcourir** » ou « **choisir un fichier** ». Cliquez ensuite sur le bouton « **Submit** » pour envoyer votre soumission.

| Verwooden *                       | rds (also known as k<br>e keywords.            | ey phrases or key t | erms), one per line | to characteri: | ze your submission | n. You sho |
|-----------------------------------|------------------------------------------------|---------------------|---------------------|----------------|--------------------|------------|
| Keywords:                         |                                                |                     | ~                   | #              |                    |            |
| The following p<br>checked nor en | art of the submission<br>dorsed by EasyChair   | form was added by   | CIFEM'2020. It has  | neither been   |                    |            |
| Paper. Upload                     | your paper. The pape<br>r Aucun fichier choisi | r must be in PDF fo | mat (file extension | .pdf)          |                    |            |
| eady?                             |                                                |                     |                     |                |                    |            |
|                                   |                                                | mit' button below.  | o not press the b   | atten turicer  |                    |            |

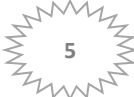

Un mail vous sera envoyé pour confirmer votre soumission.

#### Etape 4 : Mise à jour de votre soumission/updating

Tant que la plateforme est ouverte à la soumission, vous pouvez modifier les informations relatives à votre soumission (version de papier, liste des auteurs, ...).

- Cliquez sur l'anglet « Submission 1 ou 2, ... » et sélectionner la soumission à modifier.
- Vous trouvez dans un menu latéral droit, les types des mises à jour proposés par le système.

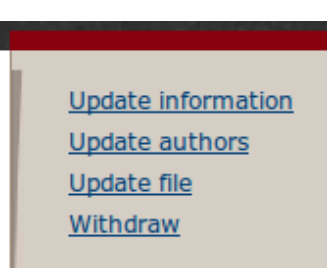

Pour modifier par exemple la version de votre papier, cliquez sur le lien « **Update file** » et chargez à nouveau votre fichier récent en utilisant le bouton « **Parcourir** », puis cliquez sur le bouton « **Submit** ». Le fichier sera ainsi mis à jour et vous allez recevoir un mail lié à cette opération.

| ew Submission           | Submission 1                           | ICOME18                    | News     | EasyChair      |                         |                            |                 |        |
|-------------------------|----------------------------------------|----------------------------|----------|----------------|-------------------------|----------------------------|-----------------|--------|
| Update                  | e a File for                           | r Submi                    | ssion    | n 1            |                         |                            |                 |        |
| Use the fo<br>To delete | rm below to up<br>the file, use th     | load or upd<br>e rightmost | late a f | ile for your s | ubmission.              |                            |                 |        |
|                         |                                        | F                          | ie       |                |                         | Admissible file extensions | Current version | Delete |
| Paper, Uplos            | id your paper. T<br>Aucun fichier sile | 'he paper m<br>ectionné.   | ust be i | n PDF forma    | t (file extension .pdf) | PDF (extension .pdf)       | <b></b>         | ×      |

Pour l'envoi de la version complète (corrigée) de votre papier à CIFEM'2020, utilisez seulement « **Update file** » relative à votre soumission de l'envoi de résumé. Inutile de procéder par une nouvelle soumission.

**N.B**: Pour les auteurs qui trouveront des difficultés pour la soumission de leurs contributions sur la plateforme "EasyChair" du colloque, le comité d'organisation assurera une assistance technique (création de compte personnel, aide à la soumission, ...). Pour cela nous vous invitons à nous contacter sur à l'adresse e-mail : soumission2020@gmail.com

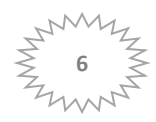